GD─003 24V直流无刷道闸控制说明书

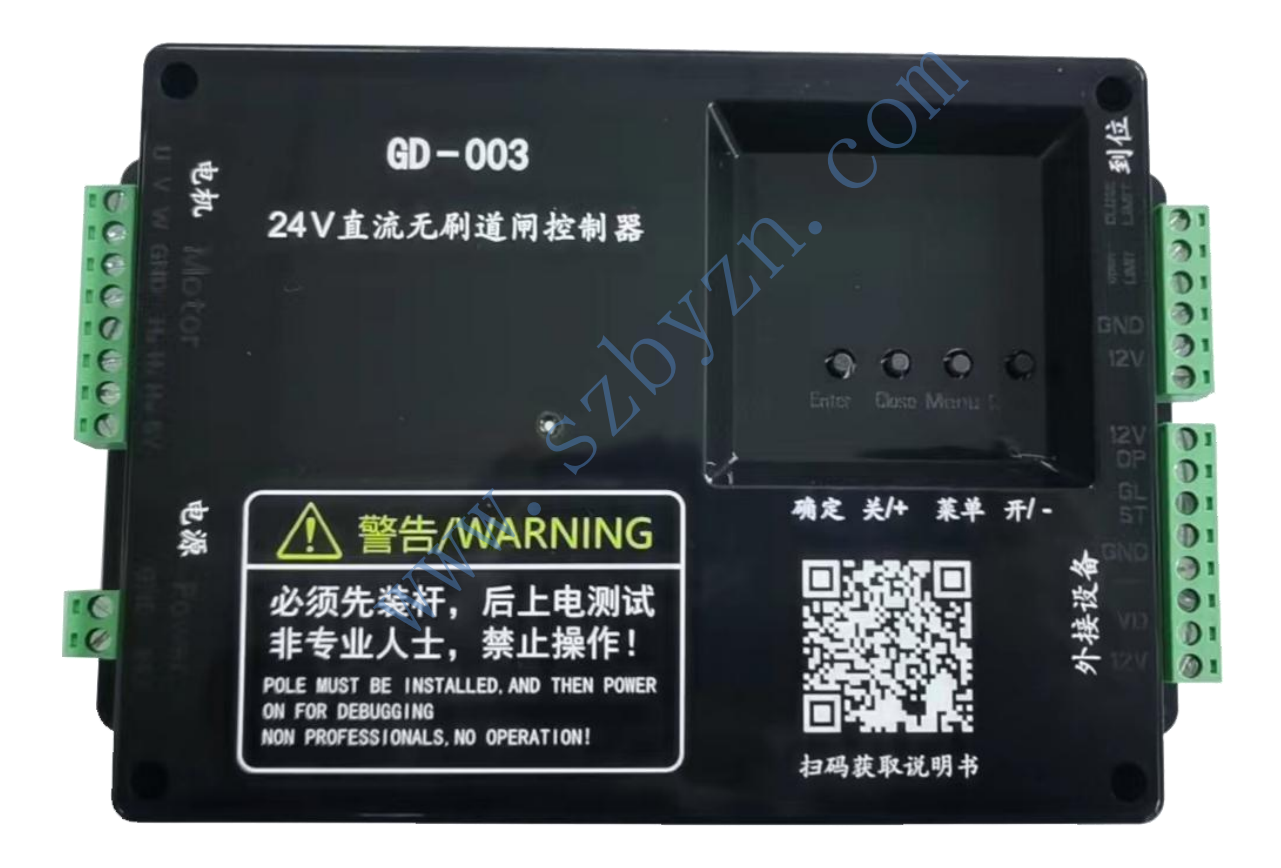

第一章 产品安装调试说明

#### 1、主板外围配置产品要求

- 1.1、电源: 24V/10A
- 1.2、电机: 24V 直流无刷电机
- 1.3、车辆检测器或者 12V 雷达地感
- 2、产品尺寸图

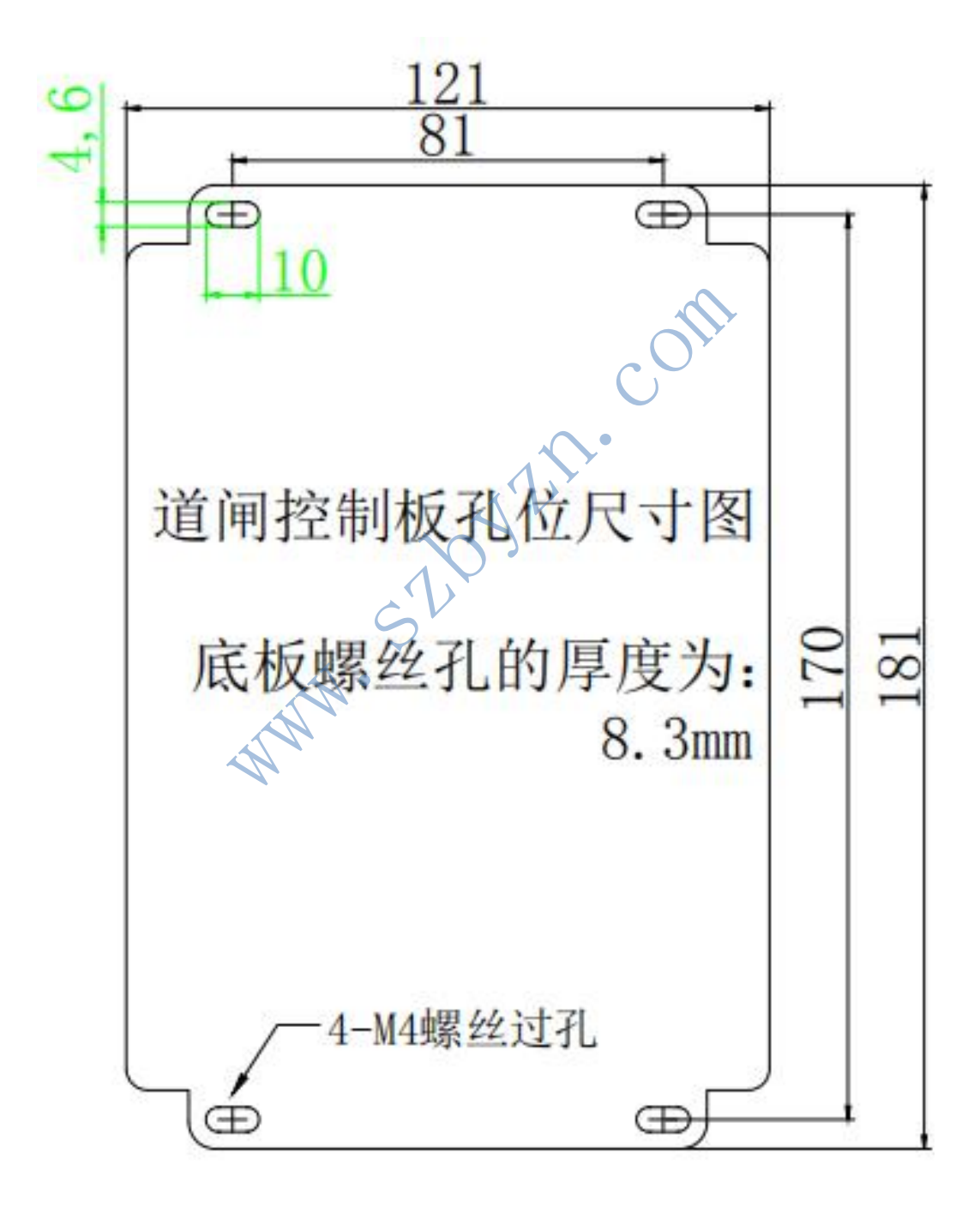

3、主板接线图

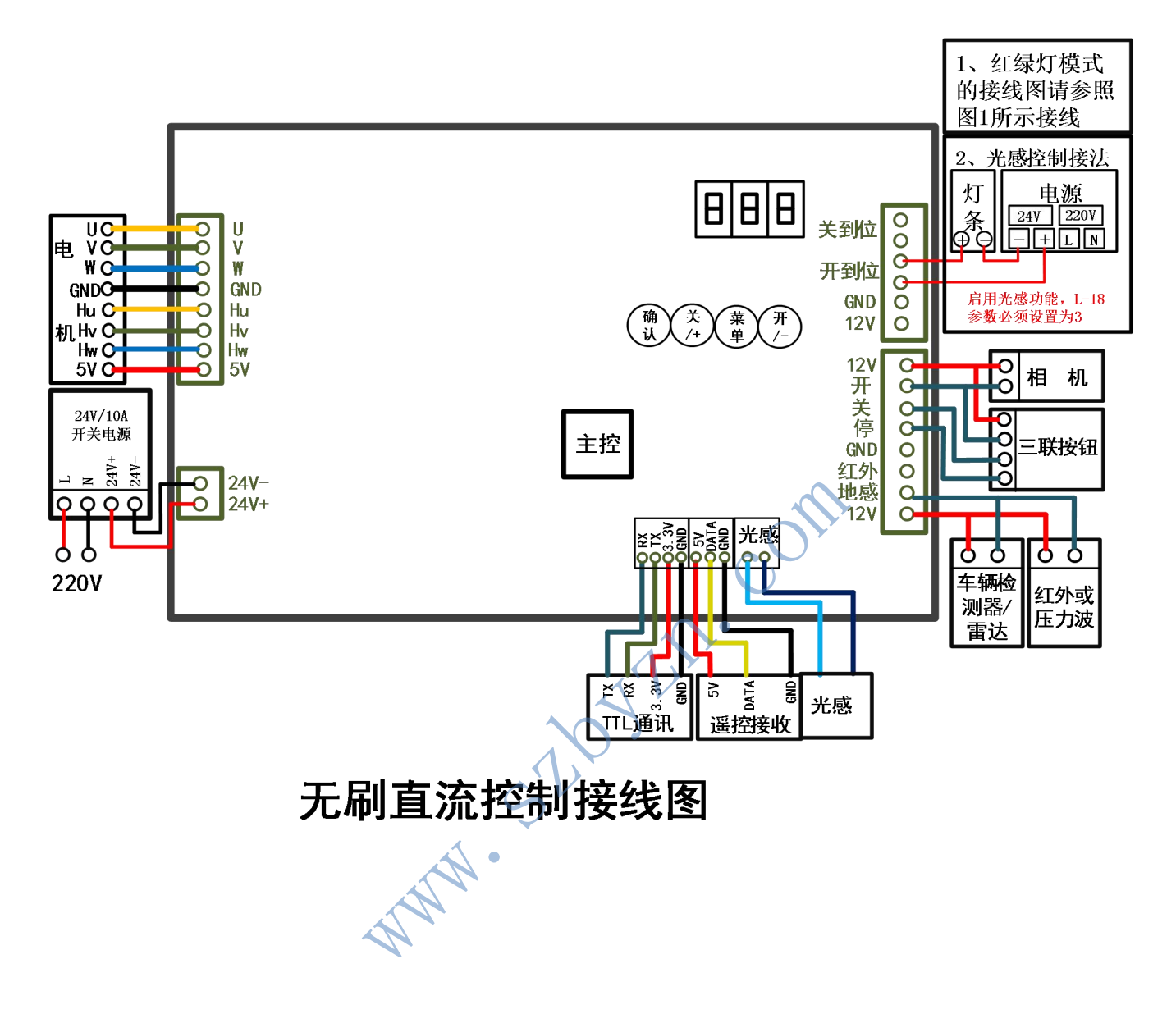

※ 注意: 控制板所有外接信号线线避免用网线连接,网线虽 然通信没有问题,但折腾几次容易断芯,且容易产生干扰,最 好采用 BVR 线,减少因 线路故障导致的问题。

### 4、道闸左右对开接线图

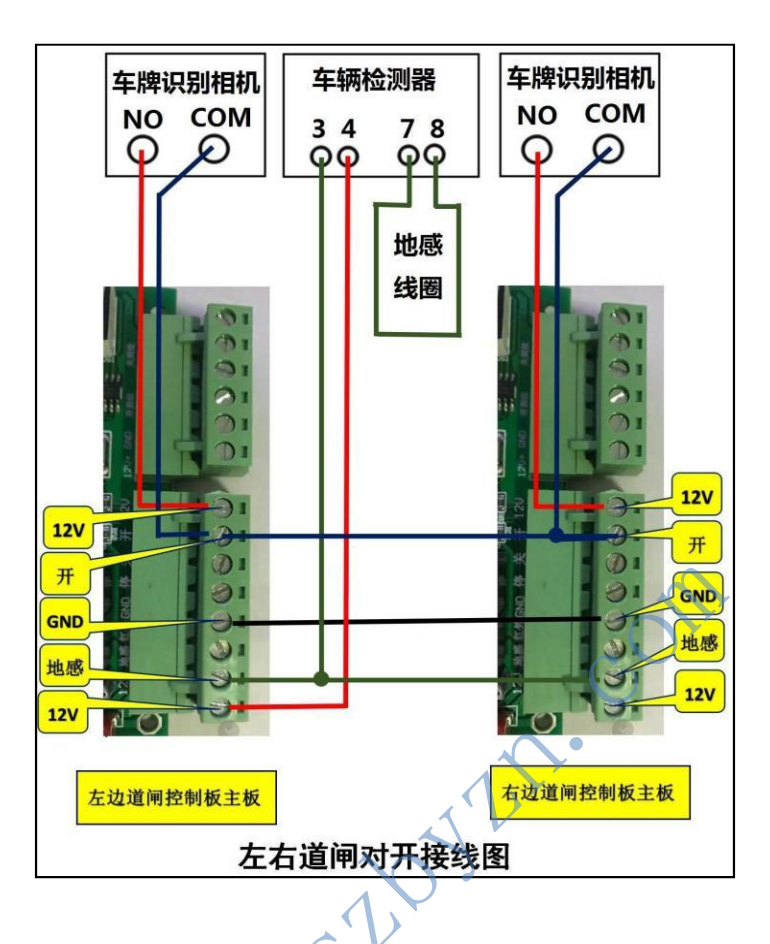

5、红绿灯共阴,共阳接法

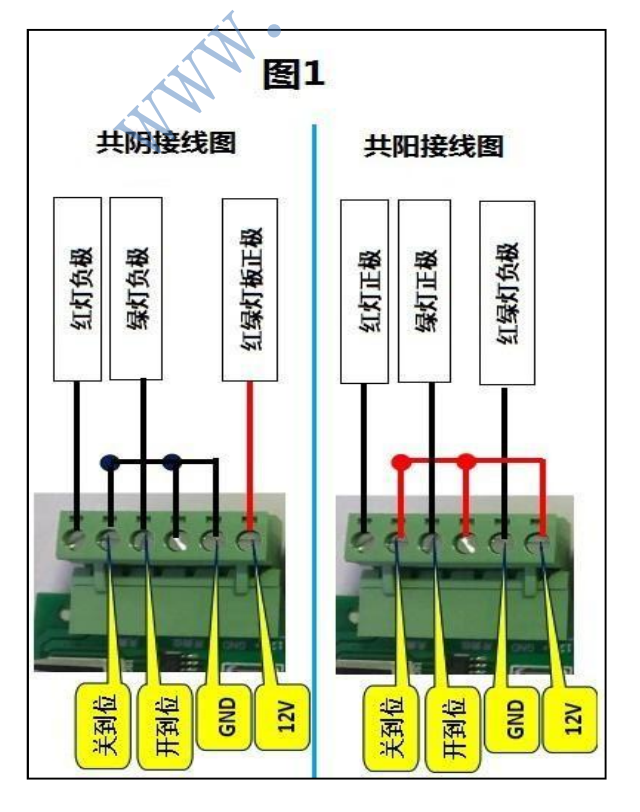

第4页

6、道闸调试步骤:

第一步: 道闸杆和弹簧匹配:

将道闸杆停在45度左右检查杆子会不会慢慢落闸或开闸(如果开闸了说明 弹簧拉力过大(允许弹簧拉力稍微大一点杆子很缓慢开闸),如果落闸了 说明弹簧拉力不够)

#### 第二步: 道闸自检学习开关限位:

1、主板正常启动(显示"190"),长按主板"关键"2秒,道闸向关闸方向运行,主板显示数字减少,当电机运行至关限位时,主板显示变回"190",此时关自检完成。

2、关自检完成后,长按主板"开键"2秒,道闸向开闸方向运行,主 板显示示数字增加,当电机运行至开限位时,主板蜂鸣器长响一声,此时 开自检完成,闸机 可正常运行。

#### 第三步:调整道闸杆水平和垂直位置:

MH.S

1、开到位后杆子超过90度(将L-9参数往大调);杆子不到90度 (将L-9参数调小)

2、关到位杆子高于水平位置(将L-6参数调小);杆子低于水平 位置(将L-6调大)

注: 1、栅栏杆和广告道闸水平位置判断是否到位(杆子接触到 地面电机就马上停止不转动),如果到位后电机还在转动就需要 将L-6参数调大直到杆子到地面后电机不在转动为止;

2、调试参数后需要开关运行一下才能看出位置变化,

#### 7、主板按键操作步骤

- 第一步: 长按主板菜单键, 直到显示 L-1 为止
- **第二步:**按主板"开键"或"关键"可选择菜单目录,如需进入此项目录按一次主板"菜单"键,即可进入。
- 第三步:需更改进入的菜单目录参数,在进入菜单目录后通过"开""关"键增加或减少此项菜单参数,更改完成后如需更改其他目录参数,则按一次"菜单"键返回至主菜单目录,按第二步方法继续更改,若不再更改其他参数可直接按主板"确认"键保存退出菜单。

#### 8、参数功能表

| 英文菜单 | 数字菜<br>単 | 功能                                                                                                    | 默认<br>参数 | 参数<br>范围 |
|------|----------|----------------------------------------------------------------------------------------------------|----------|----------|
| L—1  | L01      | 开闸速度:数值越大速度越快                                                                                             | 65       | 20-95    |
| L—2  | L02      | 关闸速度:数值越大速度越快                                                                                             | 65       | 20-95    |
| L—3  | L03      | 关闸到位平稳度:数值越小越平<br>稳,太小可能关不到位                                                                              | 12       | 8-15     |
| L—4  | L04      | 防砸车灵敏度:越小越灵敏,太小可<br>能会自动抬起                                                                                | 30       | 15-30    |
| L—5  | L05      | 力度和菜单:数值越大力度越大奇<br>数:字母菜单<br>偶数:数字菜单                                                                      | 90       | 70-90    |
| L—6  | L06      | 水平调节:数值越小闸杆角度越小                                                                                           | 20       | 3-255    |
| L—7  | L07      | <ul> <li>老化测试模式: 0: 手动 1: 自动1-</li> <li>255 为自动运行时间间隔, 1 为最</li> <li>快</li> <li>5 为最慢 6 为半行程运行</li> </ul> | 0        | 0-255    |
| L—8  | L08      | 开闸计数功能: 0: 不带计数<br>1: 带计数 2: 端口有常开信号带<br>记忆模式 4 车队模式(开闸到位后<br>按遥控停止按钮开启,关闭按遥控器<br>关闸按钮)                   | 0        | 0-1-4    |
| L—9  | L09      | 垂直调节:数值越小开启角度越小                                                                                           | 20       | 3-255    |
| L—L  | L10      | 第一段开闸减速行程:数值越小开减<br>速行程越小                                                                                 | 50       | 0-255    |
| L—b  | L11      | 第一段关闸减速行程:数值越小关减<br>速行程越小                                                                                 | 50       | 0-255    |

| 英文菜<br>单 | 数字菜<br>単 | 功能                                                  | 默认参<br>数 | 参数范<br>围 |
|----------|----------|-----------------------------------------------------|----------|----------|
| L—c      | L12      | 防砸车力度:数值越大防砸车力度越大,<br>数值大于 100 防砸取消                 | 50       | 0-101    |
| L—d      | L13      | 道闸机芯正反转模式: 0/3: 同款电机左<br>右运行方向 1/2: 同款电机左右运行方<br>向  | 0        | 0-3      |
| L—E      | L14      | 关闸方向自检运行速度:数字越大速度越快,仅用于主板通电自检时关<br>闸方向自检速度调节        | 25       | 0-49     |
| L—F      | L15      | 遥控学习与清除                                             | 0        | 0-255    |
| L—H      | L16      | 第二段开闸和关闸减速行程:参数设置在<br>第一段减速行程之内                     | 0        | 0-20     |
| L—P      | L17      | 断电起闸功能:参数设置为多少,当电压<br>低于设置参数时断电起闸功能起作用(需<br>增加电池)   | 0        | 0-21     |
| L18      | L18      | 开关到位时继电器输出模式: 0 红绿灯模式 1 到位检测状态模式 3 光感模式 5 到位继电器输出2秒 | 0        | 0-5      |
| L19      | L19      | 压地感延时落闸时间设置:设置数值为延时落杆时间(秒) 000 表示不启用此功能             | 0        | 0-255    |
| L20      | L20      | 开闸后自动落闸时间设置:设置数值为开<br>到位后自动落闸时间(秒)000 不启用此<br>功     | 0        | 0-255    |
| L21      | L21      | 通讯机号设置:设置数值为通讯时候的<br>机号,机号匹配通讯才能正常通讯。               | 1        | 0-255    |
| L22      | L22      | 运行反向缓冲设置: 闸杆运行时,突然反向缓冲时间设置,每一个数代表0.1秒,              | 1        | 0-59     |

|     |     | L22参数需需要谨慎调节,调大之后,有<br>容易砸车的风险!              |    |       |
|-----|-----|----------------------------------------------|----|-------|
| L23 | L23 | <mark>光感灵敏度设置</mark> :数字越小感应光源越灵<br>敏        | 50 | 0-255 |
| L24 | L24 | 开闸方向自检运行速度:数字越大速度越快,仅用于主板通电自检时开闸方向自检<br>速度调节 | 25 | 0-49  |
| L25 | L25 | 开闸到位平稳度:数值越小越平稳,太<br>小可能开不到位                 | 12 | 8-15  |

> L-d 设置完成之后,必须要重新启动控制板,设置后的参数才能起作用。
 > L22 L22参数需需要谨慎调节,调大之后,有容易砸车的风险!

9、供电电压过压提示

9.1 当供电电压高于主板工作电压时,显示屏显示 "E-8",同时,蜂鸣器长响,主板停止工作。

9.2 24V 主板, 当供电电压高于26.5V时,即视为供电电压过压,此时,显示屏显示 "E-8",同时,蜂鸣器长响,主板停止工作。

9.3 36V 主板,当供电电压高于40V时,即视为供电电压过压,此时,显示 屏显示 "E-8",同时,蜂鸣器长响,主板停止工作。 开到位、关到位闸杆位置调节说明

- 一、闸杆各位置示意图及说明
- 1、闸杆各位置示意图

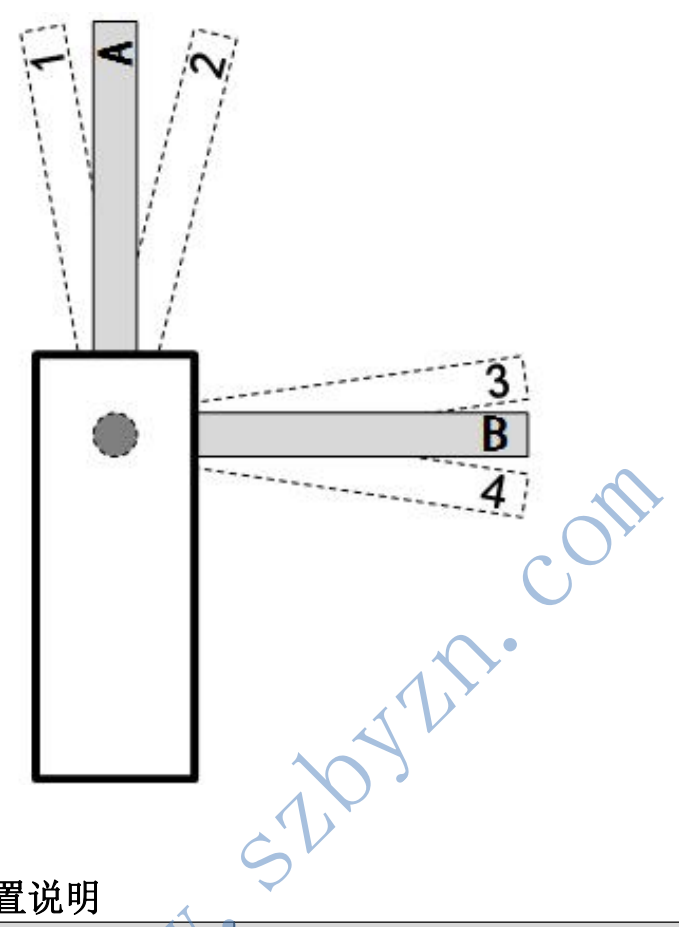

2、闸杆各位置说明

| 序号 | 图中闸杆位置      | 说明                   |
|----|-------------|----------------------|
| 1  | A位置         | 闸杆开到位 <b>垂直</b> 位置   |
| 2  | B位置         | 闸杆关到位闸杆 <b>水平</b> 位置 |
| 3  | <b>1</b> 位置 | 闸杆开到位 > 90°位置        |
| 4  | <b>2</b> 位置 | 闸杆开到位 < 90°位置        |
| 5  | <b>3</b> 位置 | 闸杆关到位 > 0° 位置        |
| 6  | <b>4</b> 位置 | 闸杆关到位 < 0° 位置        |

# 二、闸杆垂直、水平调节方法

| 序号 | 闸杆到位位置      | 闸杆位置调节方法            | 调节菜单 | 参数调节 |
|----|-------------|---------------------|------|------|
| 1  | 闸杆开到位 > 90° | $1 \rightarrow A$   | L-9  | 数字调大 |
| 2  | 闸杆开到位 < 90° | <b>2</b> →A         | L-9  | 数字调小 |
| 3  | 闸杆关到位 > 0°  | <b>3</b> →B         | L-6  | 数字调小 |
| 4  | 间杆关到位 < 0°  | <b>4</b> → <b>B</b> | L-6  | 数字调大 |

# 开关闸速度调节说明

一、开关闸运行时各区间示意图及说明

1、开关闸运行时各区间示意图

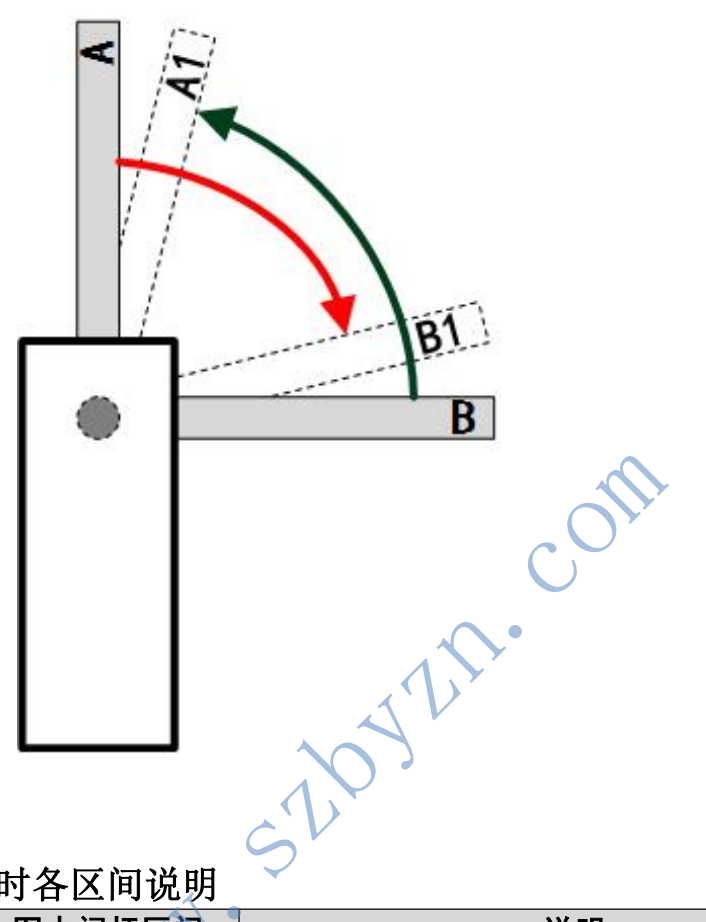

## 2、道闸运行时各区间说明

| 序号 | 图中闸杆区间 | 说明       |
|----|--------|----------|
| 1  | B→A1区间 | 开闸速度区间   |
| 2  | A1→A⊠间 | 开闸减速行程区间 |
| 3  | A→B1区间 | 关闸闸速度区间  |
| 4  | B1→B区间 | 关闸减速行程区间 |

## 二、各区间速度、行程调节方法

| 序号 | 调节项      | 区间     | 调节菜单 | 说明           |
|----|----------|--------|------|--------------|
| 1  | 关闸速度     | A→B1区间 | L-2  | 数字越大速度越快     |
| 2  | 关闸减速行程   | D1→D▽问 | L-B  | 数字越大开始减速角度越大 |
| 3  | 关闸到位速度调节 | DI一D区间 | L-3  | 数字越大速度越快     |
| 4  | 开闸速度     | B→A1区间 | L-1  | 数字越大速度越快     |
| 5  | 开闸减速行程   | ▲1→▲区间 | L–L  | 数字越大开始减速角度越大 |
| 6  | 开闸到位速度调节 |        | L-25 | 数字越大速度越快     |

9、遥控功能

9.1: 遥控匹配

**第一步:**长按"菜单"键进入菜单,选择 L-F 选项,单击"菜单"键显示 000,此时进入遥控设置

第二步: 按下遥控"任意键"此时主板响一声,显示变为"L-F"匹配遥控成功

**第三步:**按"确定"键保存,配置完毕

#### 9.2: 遥控清除

**第一步:** 长按"菜单"键进入菜单,选择 L-F 选项,单击"菜单"键显示 000,此时进入遥控设置

**第二步:** 将参数设置为 253,此时主板显示将自动退回 L-F 界面,此时遥控清除成功, 按确认键保存退出即可。

#### 9.3: 车队模式

第一步:先将主板L-8参数设置为4(参考L-8菜单描述)

第二步: 道闸开到位后长按道闸遥控器停止键2秒, 车队模式开启; 需要关闭车队模式时只需要用遥控关闸就可以了

- - 10、恢复出厂设置

长按主板"确定"键等待蜂鸣器长响三声后松开按键,此时所有参数将恢复出厂默认值。

> 恢复出厂设置后,必须要重新启动控制板,设置后的参数才能起作用。

#### 第二章 常见问题及解决方法

#### 1、自检不成功, 道闸运行不正常

**解决方法:**检查 L-d 电机左右转模式是否与当前电机是否匹配(可通过更改参数后重新启动主 板重新自检, 道闸自检是否正常请参照"第一章 4、道闸自检学习开关限位流程")

#### 2、道闸杆垂直或水平位置不到位

解决方法:通过调节主板菜单 L-9 或 L-6 参数(菜单功能请参照参数表)

#### 3、如何正确判断道闸是否真正开关到位

**解决方法:** a、将主板 L-18 参数设置为 1,若开到位或关到位继电器都会动作一次,则表示 以开/关到位

b、注意观察道闸杆在开/关到位时电机是否停止不动,则表示已到位,如果道闸 杆已到位电机还在运行,则需更改 L-6 或 L-9 参数。

#### 4、遇阻反弹功能失效

**解决方法:** a、检查 L-C 参数是否将遇阻反弹开启(主板参数大于 100,遇阻反弹功能失效) b、在主板自检成功或进入菜单退出后主板需要开到位、关到位各自运行两

次,遇阻反弹功能才起作用。

#### 5、闸机正常运行过程中突然向反方向运行

解决方法:将 L-C 遇阻反弹功能参数数值调大

#### 第三章 产品注意事项及产品保修

- 1、注意事项:
- (1) 电源必须 24V 电压, 负载电流必须 10A 以上
- (2) 电机线是否接入正确, 电机线接入错误, 则无法运行
- (3) 各项功能参数是否设置正确,参数设置不正确可能会导致道闸工作异常。

### 产品保修:

- 1、本产品因质量问题可免费七天包换保修一年。
- 2、下列情况造成的产品故障不在保修之列
  - 1 因使用条件环境不当,如电源不合格、环境温度超产品承受上限而导致的产品故障。
  - 2 由于人为事故、误操作或者折卸过程而造成的产品故障或损坏。